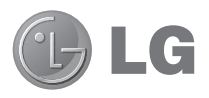

# **Quick Reference Guide**

- Screen displays and illustrations may differ from those you see on actual phone.
- Some of the contents of this guide may not apply to your phone, depending on the software and your service provider. All information in this document is subject to change without notice.
- This handset is not suitable for people who have a visual impairment due to the touch screen keyboard.
- Copyright ©2013 LG Electronics, Inc. All rights reserved. LG and the LG logo are registered trademarks of LG Group and its related entities. All other trademarks are the property of their respective owners.
- Google<sup>™</sup>, Google Maps<sup>™</sup>, Gmail<sup>™</sup>, YouTube<sup>™</sup>, Google Talk<sup>™</sup> and Play Store<sup>™</sup> are trademarks of Google, Inc.

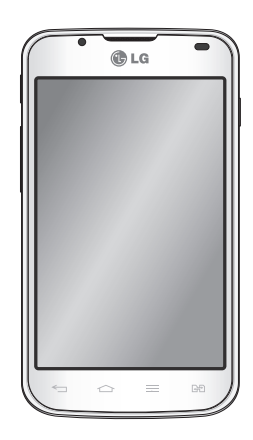

#### Before you start using the phone, please read this!

Please check to see whether any problems you encountered with your phone are described in this section before taking the phone in for service or calling a service representative.

## 1. Phone memory

When there is less than 10% of space available in your phone memory, your phone cannot receive new messages. You need to check your phone memory and delete some data, such as applications or messages, to make more memory available.

#### To uninstall applications:

- 1 Touch I > Apps tab > Settings > Apps from the DEVICE category.
- 2 Once all applications appear, scroll to and select the application you want to uninstall.
- 3 Touch Uninstall.

# 2. Optimising battery life

Extend your battery's life between charges by turning off features that you don't need to having running constantly in the background. You can monitor how applications and system resources consume battery power.

#### Extending your phone's battery life:

- Turn off radio communications when you are not using. If you are not using Wi-Fi, Bluetooth or GPS, turn them off.
- · Reduce screen brightness and set a shorter screen timeout.

- Turn off automatic syncing for Gmail, Calendar, Contacts and other applications.
- Some applications you have downloaded may reduce battery power.

#### To check the battery power level:

- Touch  $\blacksquare> Apps$  tab > Settings > About phone from the SYSTEM > Common tab > Battery.

The battery status (charging or not charging) and Battery level (percentage charged) is displayed at the top of the screen.

#### To monitor and control how battery power is being used:

- Touch  $\blacksquare> Apps$  tab > Settings > About phone from the SYSTEM > Common tab > Battery > Battery use.

Battery usage time is displayed on the screen. It tells you how long it has been since you last connected your phone to a power source or if currently connected, how long the phone was last running on battery power. The screen shows the applications or services using battery power, listed in order from the greatest to smallest amount used.

# 3. Using folders

You can combine several app icons in a folder. Drop one app icon over another on a Home screen, and the two icons will be combined.

#### 4. Before installing an open source application and OS

# 

If you install and use an OS other than the one provided by the manufacturer it may cause your phone to malfunction. In addition, your phone will no longer be covered by the warranty.

# 

To protect your phone and personal data, only download applications from trusted sources, such as Play Store™. If there are improperly installed applications on your phone, it may not work normally or a serious error may occur. You must uninstall those applications and all associated data and settings from the phone.

## 5. Using the Hard Reset (Factory reset)

If your phone needs to be restored to its original condition, use Hard Reset to reboot your phone.

- 1 When the phone is switched off, press and hold the Volume down key + Hot key + Power key.
- 2 Release the **Power key** when the LG logo appears on the screen.
- 3 Release Volume down key + Hot key when the LG logo disappears. After a while, Android robot will be displayed and recovery will proceed.

Leave your phone for at least a minute while the hard reset is carried out. You will then be able to switch your phone back on.

# 

If you perform a Hard Reset, all user applications, user data and DRM licenses will be deleted. Plaese remember to backup any important data before performing a Hard Reset.

## 6. Opening and switching applications

Multitasking is easy with Android because you can keep more than one application running at the same time. There is no need to quit an application before opening another. Use and switch between several open applications. Android manages each application, stopping and starting them as needed to ensure that idle applications don't consume resources unnecessarily.

#### To stop applications:

- 1 Touch i > Apps tab > Settings > Apps from DEVICE > RUNNING.
- 2 Scroll and touch the desired application and touch Stop to stop it.

## 7. Hold your phone upright

Hold your mobile phone vertically, as you would a regular phone. The LG-P715 has an internal antenna. Be careful not to scratch or damage the back of the phone, as this may affect performance.

While making/receiving calls or sending/receiving data, avoid holding the lower part of the phone where the antenna is located. Doing so may affect call quality.

### 8. When the screen freezes

If the screen freezes or the phone does not respond when you try to operate it: Remove the battery, reinsert it, then turn the phone on.

#### OR

Press and hold the Power/Lock key for 10 seconds to turn it off.

If it still does not work, please contact the service centre.

## **Device components**

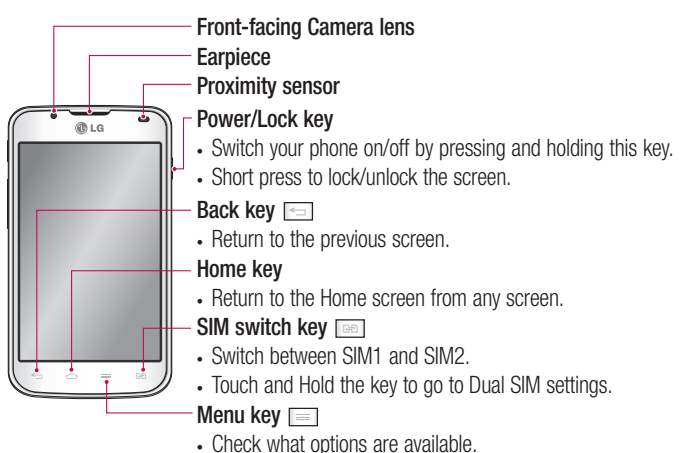

#### NOTE: Proximity sensor

When receiving and making calls, the proximity sensor automatically turns the backlight off and locks the touch screen by sensing when the phone is near your ear. This extends battery life and prevents you from unintentionally activating the touch screen during calls.

# 

Placing a heavy object on the phone or sitting on it can damage the LCD and touch screen functions. Do not cover the LCD proximity sensor with protective film. This could cause the sensor to malfunction.

volume continuously.

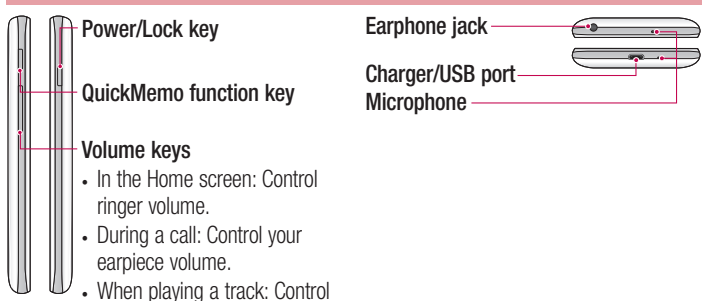

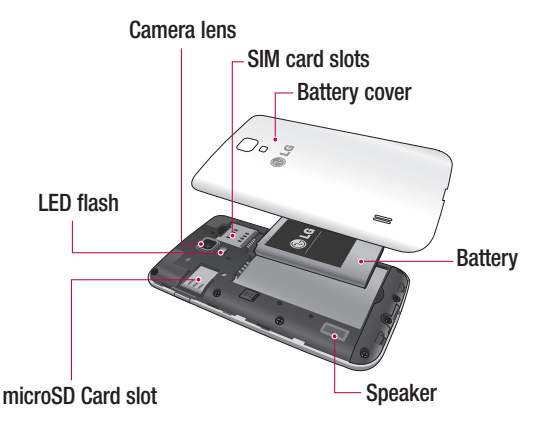

## Notification drawer

The notification drawer runs across the top of your screen. Touch and slide the notification drawer down with your finger.

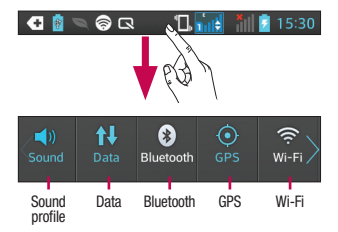

Below is a table explaining the meaning of icons you're likely to see in the status bar. The Notifications Panel displays all your notifications along with the Quick Settings at the top.

## **Quick Settings**

Swipe the Quick Settings bar left or right to see more keys.

Touch **E** > **E** to manage your Quick Settings. Here you can add and remove manage Sound profile, Data enabled, Bluetooth, GPS, Wi-Fi, Accounts & sync, Autorotate screen, Airplane mode, Portable Wi-Fi hotspot, or Power saver.

# Your Home screen

### Viewing the status bar

The status bar uses different icons to display phone information such as signal strength, new messages, battery life, active Bluetooth and data connections.

|               |                              | Ĩ∐⊧ <mark>∎ıl</mark> ≜ IIII | <u>11</u> 15:30                        |  |
|---------------|------------------------------|-----------------------------|----------------------------------------|--|
| lcon          | Description                  | lcon                        | Description                            |  |
| E.            | No SIM card                  |                             | System warning                         |  |
| ă1            | No signal                    | Q                           | Alarm is set                           |  |
| $\rightarrow$ | Airplane mode                | 00                          | New voicemail                          |  |
| (îŗ           | Connected to a Wi-Fi network | <b>\$</b> 1                 | Ringer is silenced                     |  |
| Ø             | Power saver is on            | <b>"</b> □,                 | Vibrate mode                           |  |
| ſ             | Wired headset                | 100                         | Battery fully charged                  |  |
| ¢,            | Call in progress             | 5                           | Battery is charging                    |  |
| <b>%</b>      | Call hold                    | ψ                           | Phone is connected to PC via USB cable |  |
| <b>■</b> ≫    | Speakerphone                 | <u>+</u>                    | Downloading data                       |  |
| Ý             | Phone microphone is muted    | 1                           | Uploading data                         |  |
| ň             | Missed call                  | $\diamond$                  | GPS is acquiring                       |  |
| •             | Bluetooth is on              | ٢                           | Receiving location data from GPS       |  |

| С    | Data is syncing         | б | FM radio turned on in the background               |
|------|-------------------------|---|----------------------------------------------------|
| Δ    | New Gmail               | • | USB tethering is active                            |
| talk | New Google Talk message | 6 | Portable Wi-Fi hotspot is active                   |
| ₽    | Song is playing         | 0 | Both USB tethering and portable hotspot are active |

# Google account setup

When you first turn on your phone, you have the opportunity to activate the network, to sign into your Google Account and how you want to use some Google services.

#### To set up your Google account:

- Sign into a Google Account from the prompted set up screen.  $\ensuremath{\text{OR}}$
- Touch  $\blacksquare\!\!\!=$  > Apps tab > select a Google application, such as Gmail > select New to create a new account.

If you have a Google account, touch  $\mbox{Existing},$  enter your email address and password, then touch  $\mbox{Sign in}.$ 

Once you have set up your Google account on your phone, your phone automatically synchronises with your Google account on the web.

Your contacts, Gmail messages, Calendar events and other information from these applications and services on the web are synchronised with your phone. (This depends on your synchronisation settings.)

After signing in, you can use Gmail<sup>™</sup> and take advantage of Google services on your phone.

# **Connecting to Networks and Devices**

# Wi-Fi

With Wi-Fi, you can use high-speed Internet access within the coverage of the wireless access point (AP). Enjoy wireless Internet using Wi-Fi, without extra charges.

## Connecting to Wi-Fi networks

To use Wi-Fi on your phone, you need to access a wireless access point or "hotspot". Some access points are open and you can simply connect to them. Others are hidden or use security features; you must configure your phone to be able to connect to them. Turn off Wi-Fi when you're not using it to extend the life of your battery.

**NOTE:** If you are out of the Wi-Fi zone or set Wi-Fi to **OFF**, additional charges may be applied by your mobile operator for mobile data use.

#### Turning Wi-Fi on and connecting to a Wi-Fi network

- 1 Touch IIII > Apps tab > Settings > Wi-Fi from the WIRELESS & NETWORKS.
- 2 Set Wi-Fi to ON to turn it on and start scanning for available Wi-Fi networks.
- 3 Tap Wi-Fi menu again to see a list of active and in-range Wi-Fi networks.
  - · Secured networks are indicated by a lock icon
- 4 Touch a network to connect to it.
  - If the network is secured, you are prompted to enter a password or other credentials. (Ask your network administrator for details)
- 5 The status bar displays icons that indicate Wi-Fi status.

# **Connecting to Networks and Devices**

## Bluetooth

You can use Bluetooth to send data by running a corresponding application, not from the Bluetooth menu as on most other mobile phones.

**NOTE:** LG is not responsible for the loss, interception or misuse of data sent or received via the Bluetooth wireless feature.

Always ensure that you share and receive data with devices that are trusted and properly secured. If there are obstacles between the devices, the operating distance may be reduced.

Some devices, especially those that are not tested or approved by Bluetooth SIG, may be incompatible with your device.

#### Turning on Bluetooth and pairing up your phone with a Bluetooth device

You must pair your device with another device before you connect to it.

- 1 Touch i > Apps tab > Settings > Set Bluetooth to ON from the WIRELESS & NETWORKS.
- 2 Tap **Bluetooth** menu again. Make sure the target device is set to be discoverable, then touch **Search for devices** at the bottom of the screen.
- 3 Choose the device you want to pair up with from the list.

Once the pairing is successful, your device will connect to the other device.

**NOTE:** Some devices, especially headsets or hands-free car kits, may have a fixed Bluetooth PIN, such as 0000. If the other device has a PIN, you will be asked to enter it.

#### Sending pictures using Bluetooth

- 1 Select a picture from Gallery > < > Bluetooth.
- 2 Choose the device you want to send data to from the list.

You can send one or multiple contacts, calendar event, or media file from an appropriate application or from **Downloads**.

#### Receiving a file using Bluetooth

- 1 Touch  $\blacksquare$  > Apps tab > Settings > Bluetooth.
- 2 Touch Make phone visible to be visible on other devices.

NOTE: To select the length of time that your device will be visible, touch  $\square$  > Visibility timeout.

**3** When you receive a File transfer message, touch **Accept**.

## Camera

### Getting to know the viewfinder

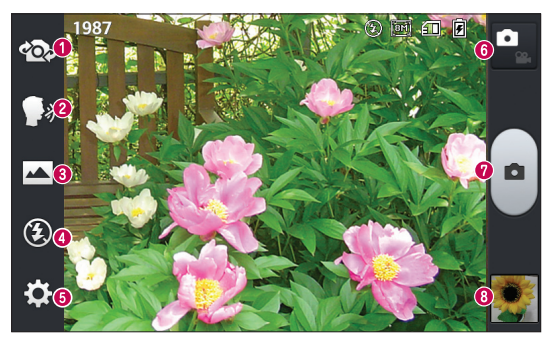

- Swap lens Allows you to swap between the rear camera lens and the front camera lens.
- Cheese shutter Allows you to turn on or off the voice shot. When on, you just say "Cheese" to take a photo.
- Shot mode Choose from Normal, Panorama or Continuous shot.
- Flash Choose from Off, On, or Auto.
- **6** Settings Touch this icon to open the Settings menu.
- **6 Mode Switch** Touch this icon to switch between Camera mode and Video mode.
- Capture Allows you to take a photo.
- Gallery Touch to view the last photo you captured. This enables you to access your gallery and view saved photos within camera mode.

# Video camera

### Getting to know the viewfinder

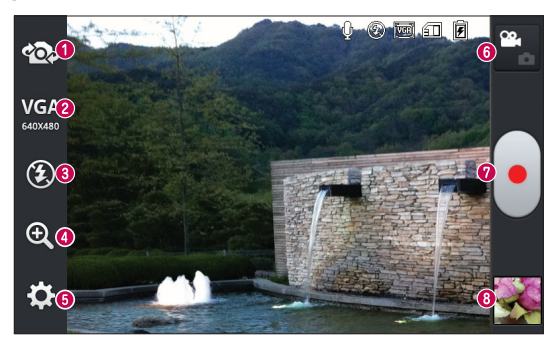

- Swap lens Allows you to swap between the rear camera lens and the front camera lens.
- Video size Touch to set the size (in pixels) of the video you record. Select the video size from TV(720x480), VGA(640x480), MMS(320x240), and MMS(176x144).
- Flash Allows you to turn on the flash when taking a photo in a dark place.
- **Zoom** Zoom in or zoom out.
- Settings Touch this icon to open the settings menu.
- **6 Mode switch** Touch this icon to switch between Camera mode and Video mode.
- Record Allows you to start recording.
- Gallery Touch to view the last video you recorded. This enables you to access your gallery and view your saved videos from within video mode.

#### Ukraine Restriction of Hazardous Substances

The equipment complies with requirements of the Technical Regulation, in terms of restrictions for the use of certain dangerous substances in electrical and electronic equipment.

#### Служба поддержки клиентов

Уважаемый потребитель! Если Вас интересует информация, связанная с приобретением продукции, характеристиками и эксплуатацией техники, а также сервисным обслуживанием, просим Вас обращаться в

|            | Телефон                        | Режим работы                                      | Интернет          |  |
|------------|--------------------------------|---------------------------------------------------|-------------------|--|
| Россия     | 8-800-200-7676                 |                                                   |                   |  |
| Беларусь   | 8-820-0071-1111                |                                                   |                   |  |
| Латвия     | 8-0003-271                     | Круглосуточно                                     |                   |  |
| Литва      | 8-800-30-800                   |                                                   |                   |  |
| Эстония    | 800-9990                       |                                                   |                   |  |
| Украина    | 0-800-303-000                  | 8:00 - 21:00 (ПнПят.)<br>9:00 - 18:00 (Суб., Вс.) | http://www.lg.com |  |
| Kaaayerau  | 8-8000-805-805                 | 9:00 - 20:00 (ПнПят.)                             |                   |  |
| Nd3dXCIdH  | 2255 (для мобильных телефонов) | 9:00 - 18:00 (Суб., Вс.)                          |                   |  |
| Кыргызстан | 8-0000-710-005                 | Круглосуточно                                     |                   |  |
| Узбекистан | 8-800-120-2222                 | 9:00 - 18:30 (ПнПят.)<br>9:00 - 15:00 (Суб.)      |                   |  |

#### Службу поддержки клиентов.

Все звонки бесплатные

**C€0168** 

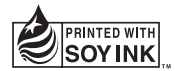